# 【たんぎんダイレクトモバイルバンキング】 お取引方法

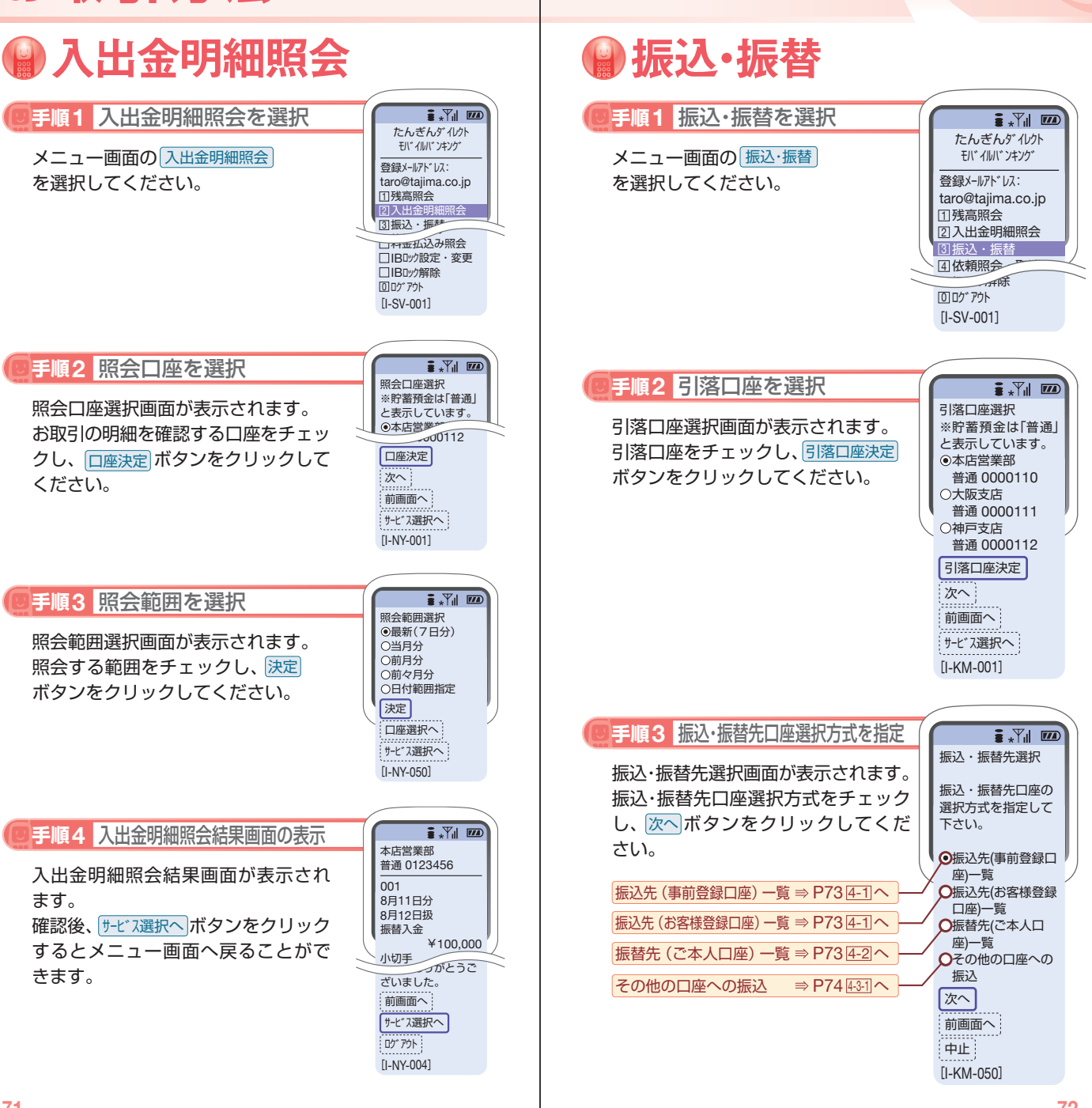

取引方法〈モバイル

## [たんぎんダイレクトモバイルバンキング] お取引方法

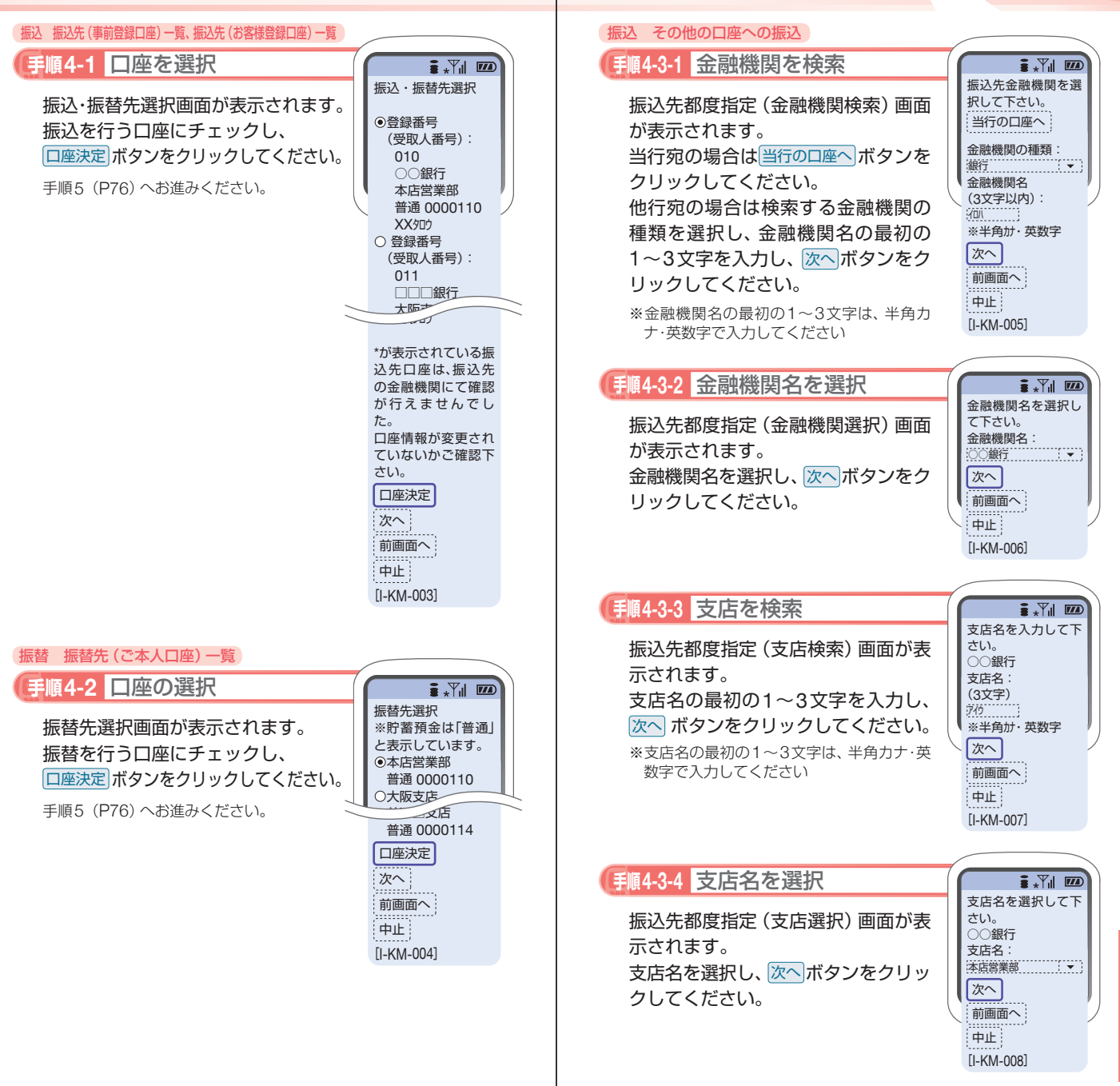

取引方法〈モバイル

# 【たんぎんダイレクトモバイルバンキング】 お取引方法

### 手順4-3-5 口座情報を入力

振込先都度指定(口座情報入力) 画面 が表示されます。

預金種目・口座番号・受取人名を入力 し、次へボタンをクリックしてくだ さい。

※受取人名を入力する場合は、P86「振込デー タのご登録にあたって | をご覧ください。

| ∎ *Yıl ∎                                                                                                    | $\overline{D}$ |
|----------------------------------------------------------------------------------------------------|----------------|
| 振込・振替先口座                                                                                                    | 番              |
| 号と受取人名を入                                                                                                    | カ              |
| してください。                                                                                                    |                |
| 〇〇銀行                                                                                                    |                |
| 本店営業部                                                                                                    |                |
| 預金種目:                                                                                                    |                |
| 普通                                                                                                    | •              |
| 口座番号:                                                                                                    |                |
| 1234567                                                                                                    |                |
| 受取人名                                                                                                    |                |
| (半角カナ・英数字):                                                                                                    |                |
| 924~2900                                                                                                    | )              |
| 次へ                                                                                                    |                |
| 前画面へ                                                                                                    |                |
| the second second secon |                |
|                                                                                                    |                |
| [I-KM-009]                                                                                                    |                |
|                                                                                                    |                |

#### ■ 入金先の口座確認機能について =

- ●入金先の口座確認機能とは、入金先として指定した口座の内容(口) 座の有無・口座名義等)を確認する機能です。
- ●平日の8:00~21:00、土・日・祝日(1月2日・3日、5月3日~5日 を除く)・12月31日の9:00~17:00は受取人名の入力は不要です (受取人名入力欄を表示しません)。上記以外の時間帯は受取人名入 力欄を表示しますのでご入力をお願いします。

※一部の金融機関については、上記時間帯であっても、受取人名が確認でき ません。該当金融機関の場合は、その旨のメッセージを表示しますので、 受取人名の入力をお願いします。

- ●入金先口座確認が行えない時間帯の場合、「ただ今、振込・振替先口 座の確認を行うことができません。|とメッセージが表示されます。 入金先口座を十分にご確認のうえお取引を続行されるか、入金先 口座確認が行える時間帯に改めてお取引ください。
- ●入金先が存在しない場合は、次画面で口座誤り画面が表示されま す。ご指定の入金先をご確認のうえ、再度お取引ください。
- ●振込・振替先一覧の選択欄に、「\* | が表示されている入金先口座 は、入金先の金融機関にて確認することのできない口座です。口 座情報が変更されていないかご確認ください。

## ⚠ ご確認ください

入金先の「預金種目 |・「口座番号 |・「受取人名 | が相違している と、振込できない場合があります。

その場合、お取引支店窓口で書面での組戻し手続が必要になる ことがあります (振込手数料の他に組戻し手数料等を申し受け る場合があります)ので、入力内容については十分にご確認願 います。

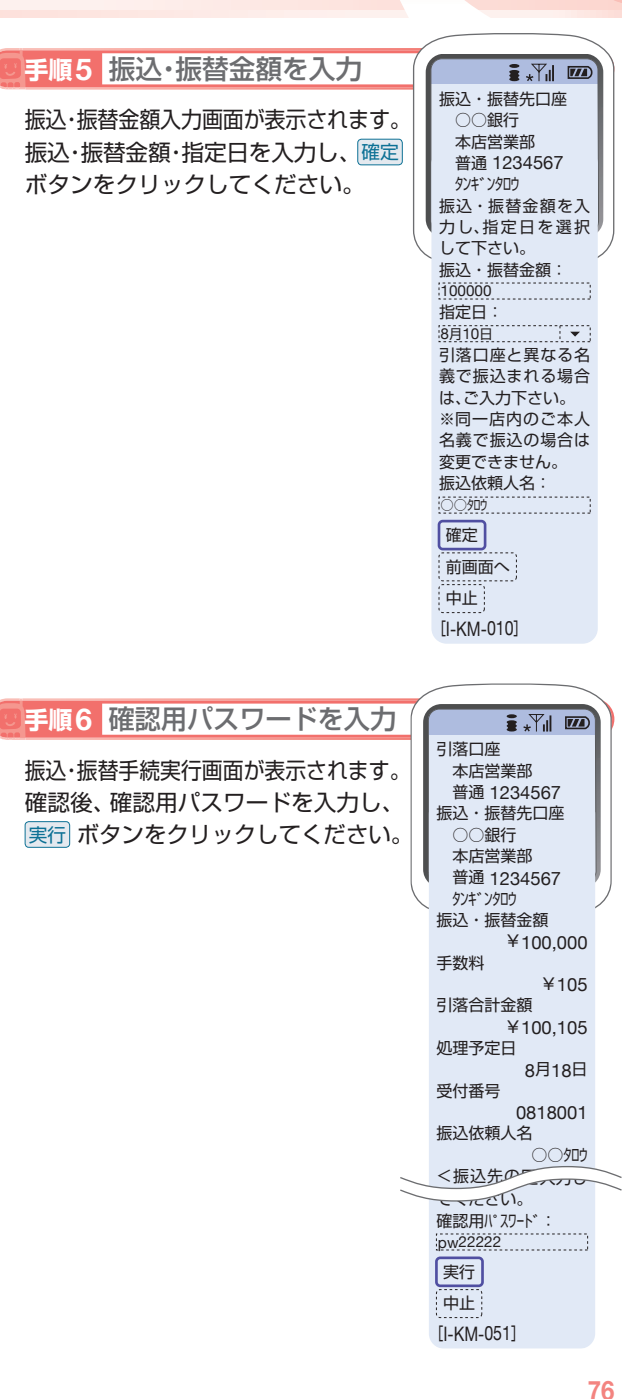

〈モバイル

## [たんぎんダイレクトモバイルバンキング] お取引方法

### 手順7 振込・振替結果画面の表示

振込・振替手続結果画面が表示されます。 確認後、 サービス選択へ ボタンをクリッ クするとメニュー画面へ戻ることが できます。

※ご依頼の内容は、メニュー画面の (依頼照会・取消)から確認することができます。 また、予約扱いの振込・振替については、 取消することができます。

| / |                     |   |
|---|---------------------|---|
| ( | : *Til 100          |   |
|   | 引落口座                |   |
|   | 平山呂未印<br>普通 1234567 |   |
|   | 振込・振替先口座            |   |
|   |                     | L |
|   | 本佔呂美部<br>普通 123/567 |   |
| C | タンキ ンタロウ            | J |
| Ì | 振込・振替金額             | ĺ |
|   | ¥100,000            |   |
| _ | 于奴科                 |   |
| _ | 同一の引落口座で続           |   |
|   | けて振込・振替を実           |   |
|   | 施する場合は、次の           |   |
|   | 振込・振替ボタンを押          |   |
|   | して下さい。              |   |
|   | 登録                  |   |
|   | 残高照会                |   |
|   | 次の振込・振替             |   |
|   |                     |   |
|   |                     |   |
|   | D2* 701             |   |
|   | [I-KM-012]          |   |
|   |                     |   |

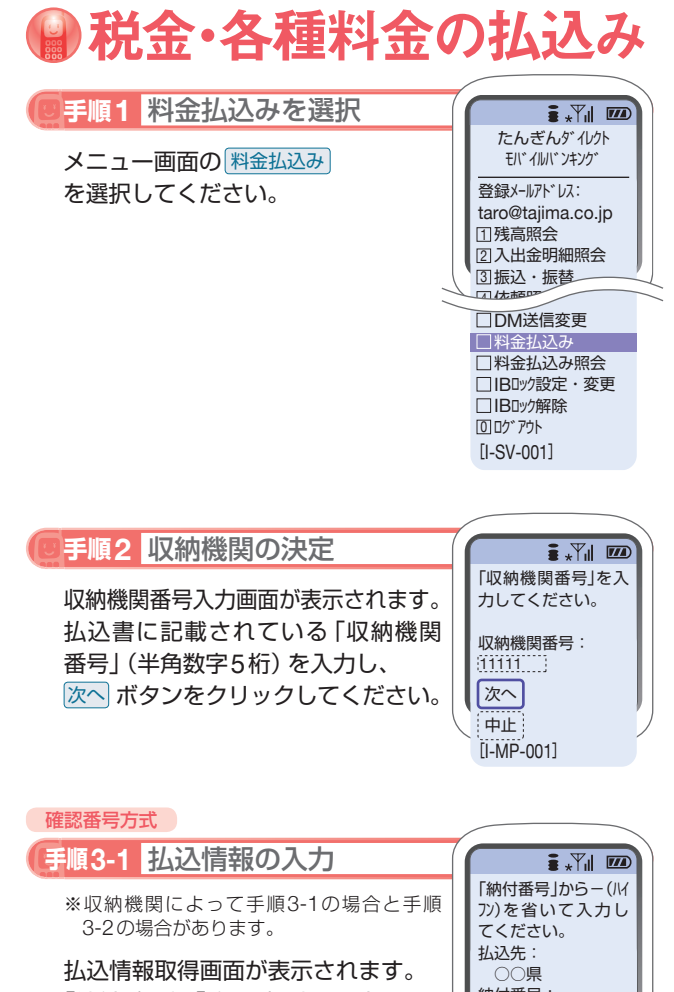

四次時報以待回回かる示されま9。 「納付番号」、「確認番号」を入力し、 次へボタンをクリックしてください。

※収納機関によっては、「納付区分」の入力も 必要となります。

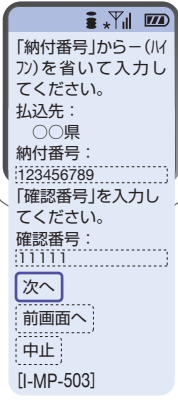

取引方法〈モバイル

振込手続結果画面で「登録」ボタンをクリックしてください。

- (1) 今回の入金先がはじめて振込をする先の場合
  →「振込先口座」として登録されます。
- (2) 既に振込・振替先口座として登録されている場合
  →今回のお取引の内容で振込・振替先口座情報が更新 されます。

※入金先は、最大30件まで登録が可能なので定期的に振込する先につ いては登録すると便利です。

### ■ 振込先の削除

メニュー画面の「振込先の削除」をクリックし、該当の口 座を選択後、「確認用パスワード」を入力し、「実行」 ボタン をクリックしてください。

お取引方法〈モバイル